# LEW Lewis-Clark State College – Workforce Training Skid Pad ON-CALL: 208-639-4554

## **AUDIO / VISUAL EQUIPMENT**

LOG-IN AND SET-UP PROCEDURES

#### **TELEVISION:**

• TURN ON with remote

\*takes some time to power-up

#### **COMPUTER:**

• POWER ON

\* round button on center of front panel

At the <u>WFTINTRUCTOR01\user</u> Log-In screen:

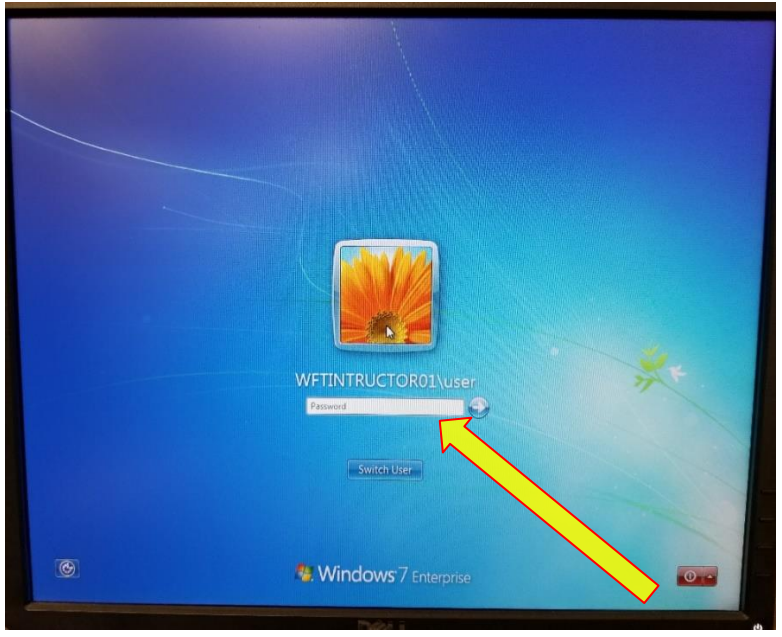

\* [CNTRL]+[Alt]+[Delete] if needed

- Press [ENTER]
  - $\circ~$  there is no password for the log-in

#### USB:

• **INSERT** into front port

\* port on front computer panel

The computer will "read" the USB and prompt the file manager desktop.

• Double-click IdahoSTAR folder If USB doesn't auto-load, please click on [Computer] or [My Computer] to open Double-click CURRICULA to use:

### Basic I, Basic II, EXP Course \*Day 1, Day 2, or Day 3

| File Home                               | Share  | View                                 | Manag       | e                              |                      |               |                            |                 |                                                         | ~ ( |
|-----------------------------------------|--------|--------------------------------------|-------------|--------------------------------|----------------------|---------------|----------------------------|-----------------|---------------------------------------------------------|-----|
| Pin to Quick Copy<br>access             | Paste  | 从 Cut<br>⊑ Copy path<br>■ Paste shor | tcut        | Move to -<br>Copy to -<br>Orga | X Delete -<br>Rename | New<br>folder | Properties                 | Edit<br>History | Select all<br>Select none<br>Invert selection<br>Select | 'n  |
| ← → ▼ ↑ 🝙 > This PC > STORE N GO (D:) > |        |                                      |             |                                |                      |               | ✓ ♂ Search STORE N GO (D:) |                 |                                                         |     |
| A Quick access                          |        | Name                                 | l Slides fe | *<br>- 1 ICD                   |                      | Date modifie  |                            |                 |                                                         |     |
| BI-Day 1                                |        |                                      |             | 1035                           |                      | 9/19/2015 7:4 |                            |                 |                                                         |     |
| BI-Day 1<br>BI-Day 2<br>BI-Day 3        | R      |                                      |             |                                |                      |               |                            | Select a file   | e to preview.                                           |     |
| This PC                                 | (D:)   |                                      |             |                                |                      |               |                            |                 |                                                         |     |
| Basic II Slide                          | es for |                                      |             |                                |                      |               |                            |                 |                                                         |     |
| 💣 Network                               | ~      | <                                    | III         |                                | <                    | >             |                            |                 |                                                         |     |

Double-click 1<sup>st</sup> SLIDE or graphic/image file

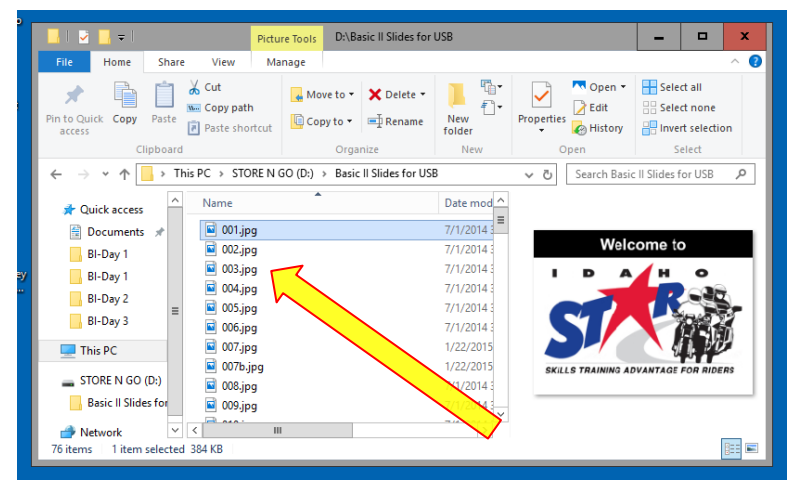

Double-click ∠ ↗ "full screen" (at bottom right screen) to maximize graphic •

#### **CLICKER:**

- **INSERT** the USB controller into front port *\* port on front computer panel* •
- Use the  $\triangleleft$  buttons to advance the slides •